## Using Google Drive on a tablet or phone to scan into a PDF document

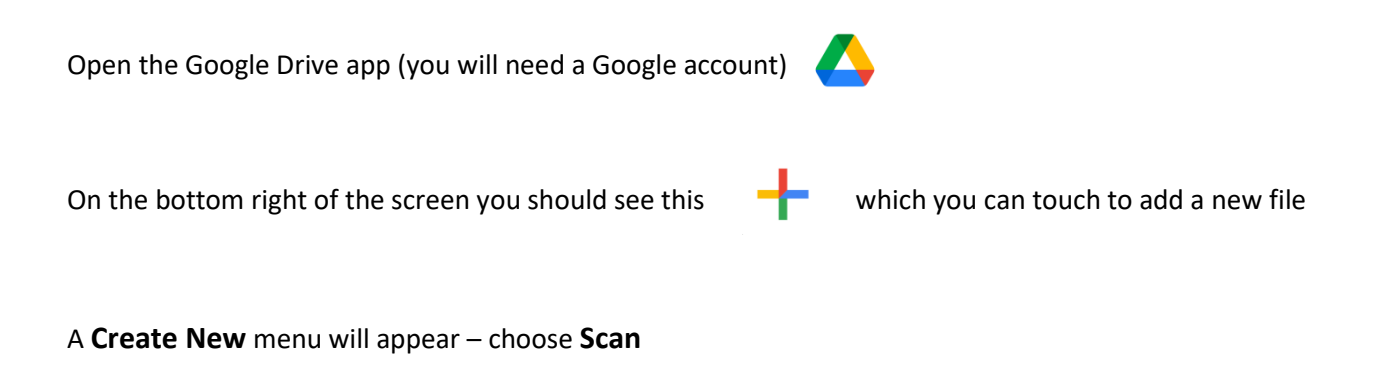

This will open the camera on your device. Scan your first image, then click **OK** (at the bottom) or **the tick** (top right).

1/1 ᄂ ← ථ Ð Save

> Use the options along the bottom of the screen (explained below) to change the appearance, add extra pages and then finally, save to a document.

| ←                                                    | Ø                                                                                                    | ల                        | t <del>,</del>                                                                                                    | Œ                                                                                                    | 1/1                                                                                                    |
|------------------------------------------------------|----------------------------------------------------------------------------------------------------|--------------------------|----------------------------------------------------------------------------------------------------|----------------------------------------------------------------------------------------------------|----------------------------------------------------------------------------------------------------|
| Goes back to<br>the camera<br>to retake the<br>photo | Changes to<br>colouring – it's<br>not always clever<br>enough to<br>recognise what<br>you have scanned<br>so you may have<br>to adjust the<br>settings. | Rotates<br>your<br>image | Crop function. Use<br>this to extend or<br>crop the area of<br>the scan.<br><b>NB</b> Depending on<br>what you scan, it<br>can sometimes<br>only show part of<br>what you want –<br>use this to extend. | Add another page to<br>the document – ie<br>scan something else.<br>This will take you<br>back to the camera<br>to scan something<br>else without losing<br>the scans you've<br>already done. | You'll see the number<br>of pages which will be<br>in the finished<br>document. You can<br>swipe left and right<br>through all the pages. |

Once you scanned all the pages, click SAVE to create a PDF. NB, Don't click SAVE until you have scanned all you need, otherwise you won't get it all in one document. This document will then be stored in your Google drive and can be uploaded to WEDUC or attached to an email.

You should then see a screen like this: